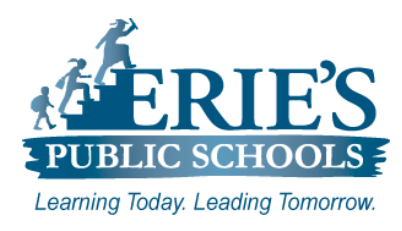

# **Creating Your CampusID**

Infinite Campus – Campus Passport

The **CampusID** account gives you access to the Infinite Campus **Community** and **Campus Passport**. These portals provide access to step-by-step instructions for Infinite Campus modules through training videos and product documentation.

Once your **CampusID** account has been linked to your Infinite Campus account, you will automatically be signed in when you click on the **Community** link in the future.

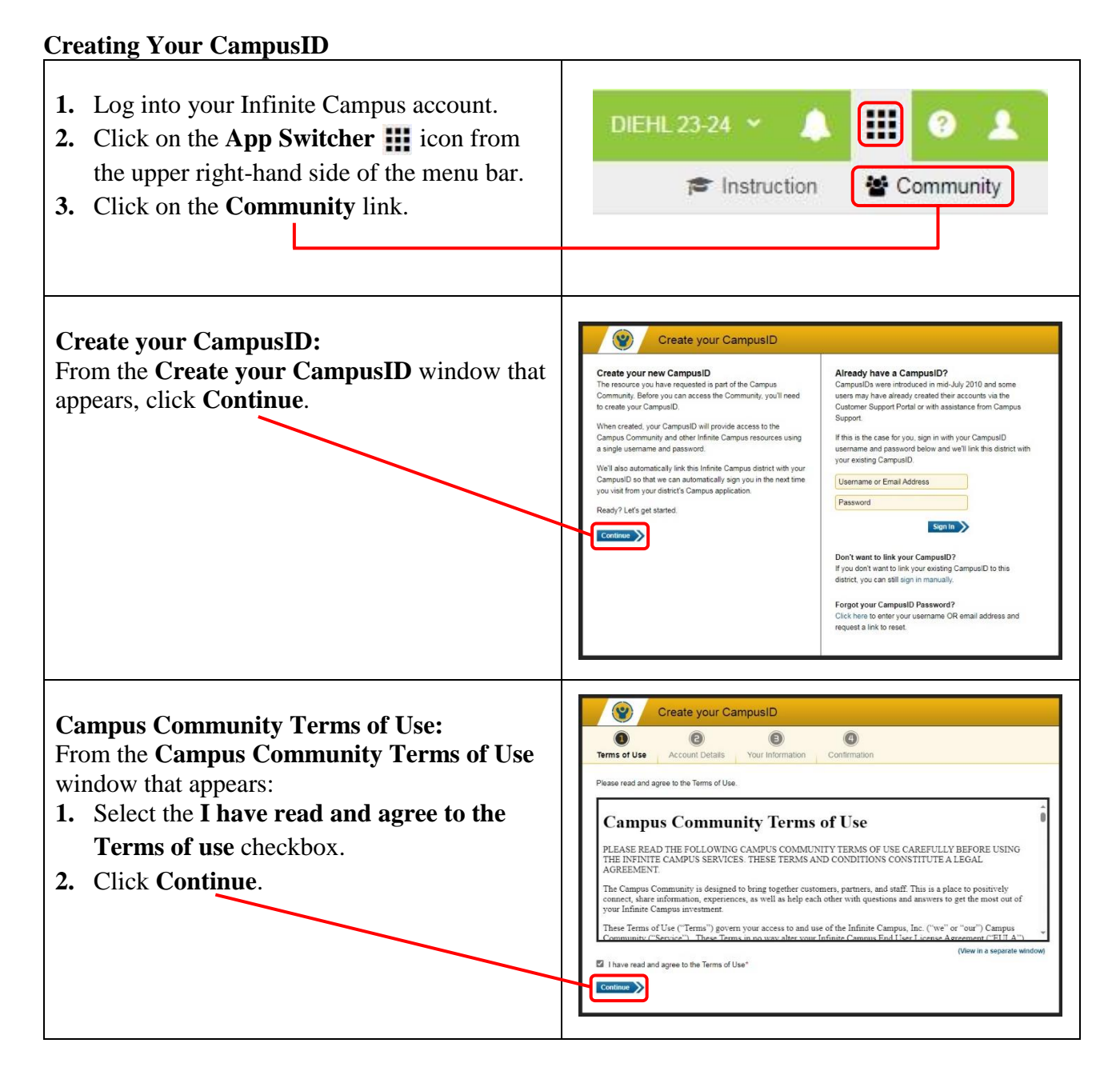

#### **Username and Password**

From the **Account Details** window:

- 1. Create a Username (This will be visible to other users. Cannot be changed once created.).
- **2.** Create a **Password** (Must be 6 characters long and should include two or more of the following: upper case letters, lower case letters, numbers, symbols).
- 3. Confirm Password is correct.
- 4. Confirm your **Registration Information** is accurate.

|                                          | •                         | •                                                               |
|------------------------------------------|---------------------------|-----------------------------------------------------------------|
| Terms of Use Account Details             | Your Information          | Confirmation                                                    |
| Username and Password                    |                           | Registration Information                                        |
| Please choose a username and passwo      | rd. You will use these to | This information is used to identify the owner of the account a |
| sign in to sites that accept your Campus | ID for authentication.    | is not visible to other users.                                  |
| Choose carefully, as your username may   | be visible to other       | We've tried to fill in what we already know about you. Please   |
| users and cannot be changed.             |                           | double check to make sure that it is accurate.                  |
| Username*                                |                           | First Name*                                                     |
| C                                        | is available.             | Max                                                             |
| Password*                                |                           | Last Name*                                                      |
| 6                                        |                           | Blair                                                           |
| Confirm Password*                        |                           | Email Address*                                                  |
|                                          |                           |                                                                 |
|                                          |                           |                                                                 |
|                                          |                           |                                                                 |
|                                          |                           | Continue                                                        |
|                                          |                           |                                                                 |
|                                          |                           |                                                                 |

## **Profile Information:**

From the **Profile Information** window that appears, enter the following information: Role/Title, District/Organization, City, State and Time Zone.

| 0 0 0                                                      | •                                                               |
|------------------------------------------------------------|-----------------------------------------------------------------|
| Terms of Use Account Details Your Information              | n Confirmation                                                  |
| Profile Information                                        | Location                                                        |
| These fields are optional and are displayed on your public | We'll use your location to provide you with relevant informatio |
| profile.                                                   | and to display dates and times using your local time zone.      |
| Role/Title                                                 | Please note that your city and state may be visible to other    |
| Educational Technology Integrator                          | users.                                                          |
| District/Organization                                      | City                                                            |
| Erie City School District                                  | Erie                                                            |
| - Select a District/Organization -                         | State*                                                          |
| Erie City School District                                  | Pennsylvania 🗸                                                  |
| Hone                                                       | Time Zone*                                                      |
|                                                            |                                                                 |
|                                                            | (UTC-05) Eastern Time                                           |

# You CampusID Has Been Created:

You will receive a message stating that your **CampusID has been created**. You will need to verify/activate your CampusID account via the email that you provided during the account setup process.

| Your Campu                   | usID has been created                                                                                                 |  |
|------------------------------|----------------------------------------------------------------------------------------------------|--|
| Your username                | is:                                                                                                    |  |
| We've <mark>al</mark> so sen | t you an email to confirm your address. When you receive it, click the link and your account will be fully activated. |  |
| To continue to v             | your intended destination, click here. (You may be asked to sign in )                                                 |  |

#### **Modifying User Settings**

#### **Account Details:**

To change your CampusID account information, click on your name from the upper right-hand corner of the menu bar.

From the window that appears, you can review your Account Details and make changes to the following: email, password, location and profile.

| Overview        |   |                                                                                                    |
|-----------------|---|----------------------------------------------------------------------------------------------------|
| Account Details | > | Welcome, Bill!<br>This site allows you to view and manage your CampusID                                               |
| Change Email    | > |                                                                                                    |
| Change Password | > | Here's a brief overview of your account. To make changes, select the appropriate option from the menu<br>on the left. |
| Location        | > | Account Details                                                                                                    |
| Profile         | > | Username: Password: Last set on 08/06/2024 at 1:22 PM (EDT)                                                           |
|                 |   | Name: Email:                                                                                                    |
|                 |   | Location                                                                                                    |
|                 |   | City: Erie                                                                                                    |
|                 |   | State: PA                                                                                                    |

**Note:** Changes that you make to your CampusID account do not affect your District Infinite Campus account. CampusID data is managed outside of the EPS Campus site.

#### IT Support

## **CampusID Account Setup:**

If you have questions regarding the setup of your **CampusID Account** after reviewing the steps above, please submit a support request via email to <u>epssupport@eriesd.org</u>.